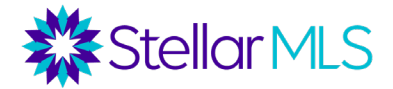

- 1) Go to www.stellarmls.com/lsc
- 2) Click on "Portal Login". Enter your MLS ID and password.

Stellar Portal Login

3) Click on All Offices.

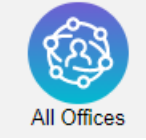

4) Use the Search bar on the top right to search for a specific member

Search: OR

Click on "Advance Filter" to filter by any of the following:

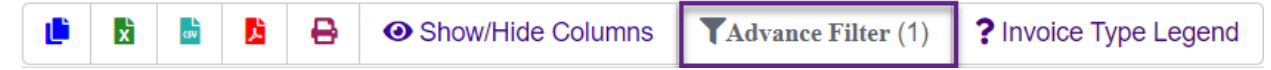

**Office ID –** filter by specific office ID

**City –** filter by city where office is located

Subscription – filter active, inactivate, suspended, or terminated offices.

IDX – filter by whether the office has an IDX feed

**Blanket Authorization** – filter by the blanket authorization level the broker has set as a default for agents in this office

Agent Count – filter by agent count (several size ranges are given)

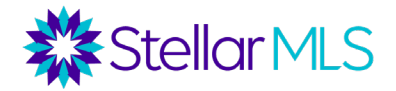

| Office Id   | م                  | × AA‡#‡ | City           | و            | × Aa‡ #‡ | Subscription | ,o × Aa‡# |
|-------------|--------------------|---------|----------------|--------------|----------|--------------|-----------|
| No data     | available in table |         | No data availa | ble in table |          | Active       | 137       |
|             |                    |         |                |              |          |              |           |
| IDX         | م                  | × Aa‡#‡ | Online Status  |              | × Aaţ #ţ | Blanket Auth | ρ × ΑΑ‡#, |
|             |                    |         |                |              |          |              |           |
|             |                    |         |                |              |          |              |           |
|             |                    |         |                |              |          |              |           |
|             |                    |         |                |              |          |              |           |
| Agent Count | ٩                  | × Aa‡#‡ |                |              |          |              |           |
| 1-5         |                    | 0       |                |              |          |              |           |
|             |                    |         |                |              |          |              |           |
|             |                    |         |                |              |          |              |           |
|             |                    |         |                |              |          |              |           |
|             |                    |         |                |              |          |              |           |
|             |                    |         |                |              |          |              |           |

Click "Close" once filter is selected.

## 5) View filtered report.

| Office Name                 | Office Id 11 | NRDS 11   | Address 11         | City 11 | Telephone 11 | Subscription | IDX 11 | Online Status | Blanket Auth | Broker 11            | Agent 11 | Assistant 11 |
|-----------------------------|--------------|-----------|--------------------|---------|--------------|--------------|--------|---------------|--------------|----------------------|----------|--------------|
| Faith and Family Realty LLC | 265579269    | 265579269 | 780 S Floral Ave   | Bartow  | 863-712-1991 | Active       | Yes    | Active        | Base         | Tiffany Williams     | 1        | 0            |
| Meeks Real Estate LLC       | 265578931    | 265578931 | P O Box 1653       | Bartow  | 863-604-9287 | Active       | Yes    | Active        | Base         | Carla J Meeks        | 1        | 0            |
| Polk Home Solutions Realty  | 265577983    | 265577983 | 3109 River Oaks Dr | Bartow  | 863-205-1587 | Active       | Yes    | Active        | Base         | William Levin        | 1        | 0            |
| Polk Realty Inc             | 80016        | 250500057 | 975 Lila St        | Bartow  | 863-660-6921 | Active       | Yes    | Active        | Base         | Gregory Alan Mizelle | 1        | 0            |
| Quick Time Appraisals       | 265578386    | 265578386 | 680 Sunset Dr      | Bartow  | 863-398-4254 | Active       | Yes    | Active        | Base         | Tina Lynn Lawhead    | 1        | 0            |

6) Export to excel, create a PDF or print the report.

| 🕒 🖹 🗟 😫 🎱 Show/Hide Columns 🛛 🕶 Show/Hide Columns | end |
|---------------------------------------------------|-----|
|---------------------------------------------------|-----|